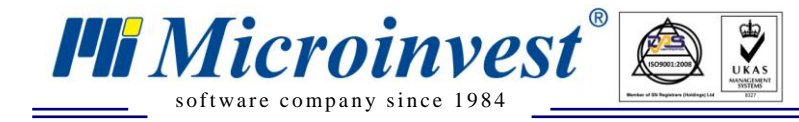

## Здравейте,

Можете да инсталирате приложението на телефона по следният начин.

## Как става това?

1. Вземате телефона. Уверявате се, че е включен и отключен. Ето така:

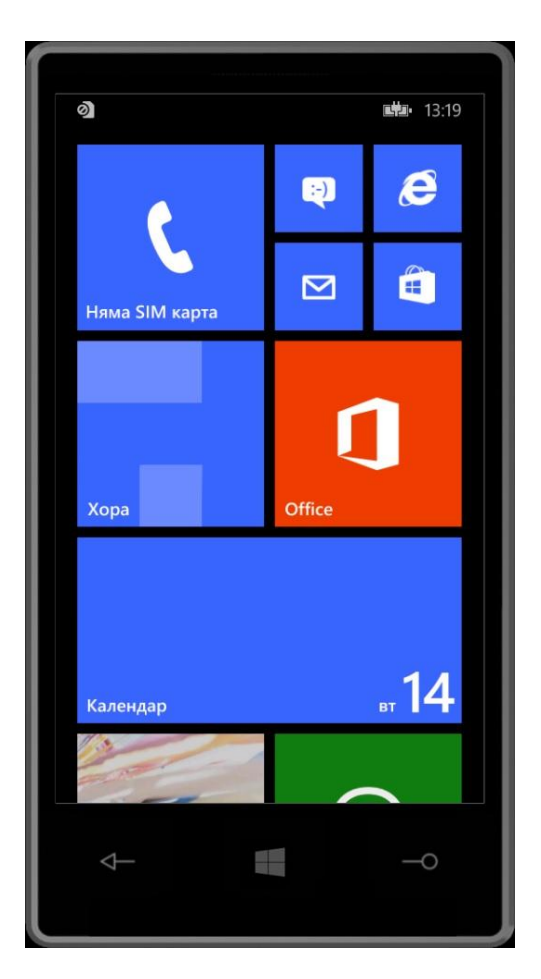

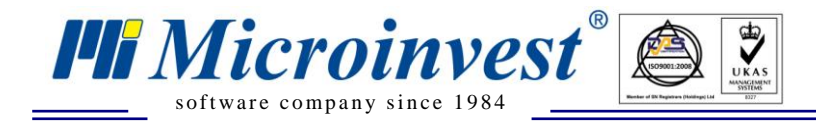

2. Натискате бутона за търсене (този с лупичката). Появява се долу показания екран:

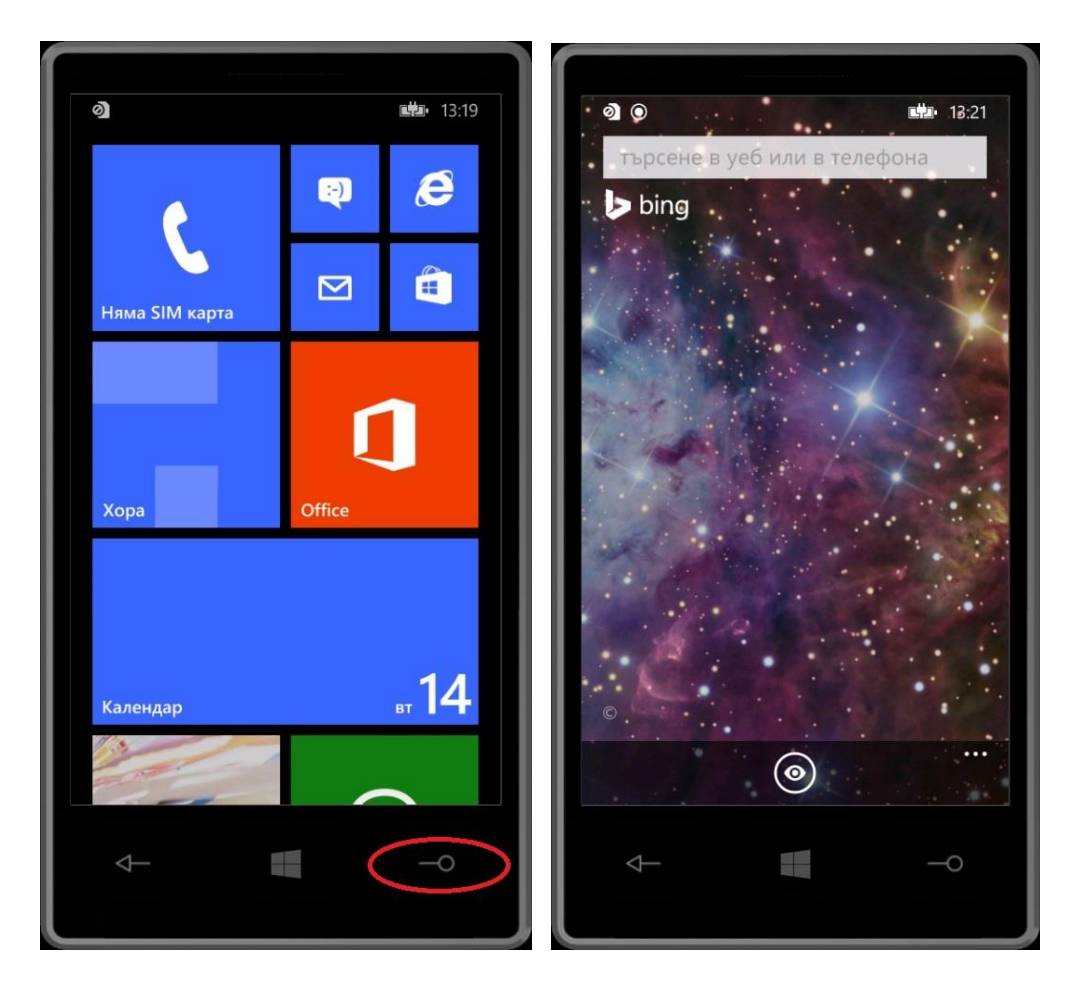

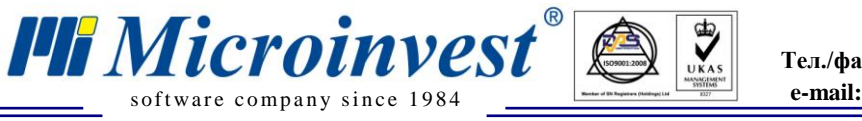

3. Натискате кръглото бутонче долу и ви излиза екрана за сканиране на QR Код чрез камерата на телефона:

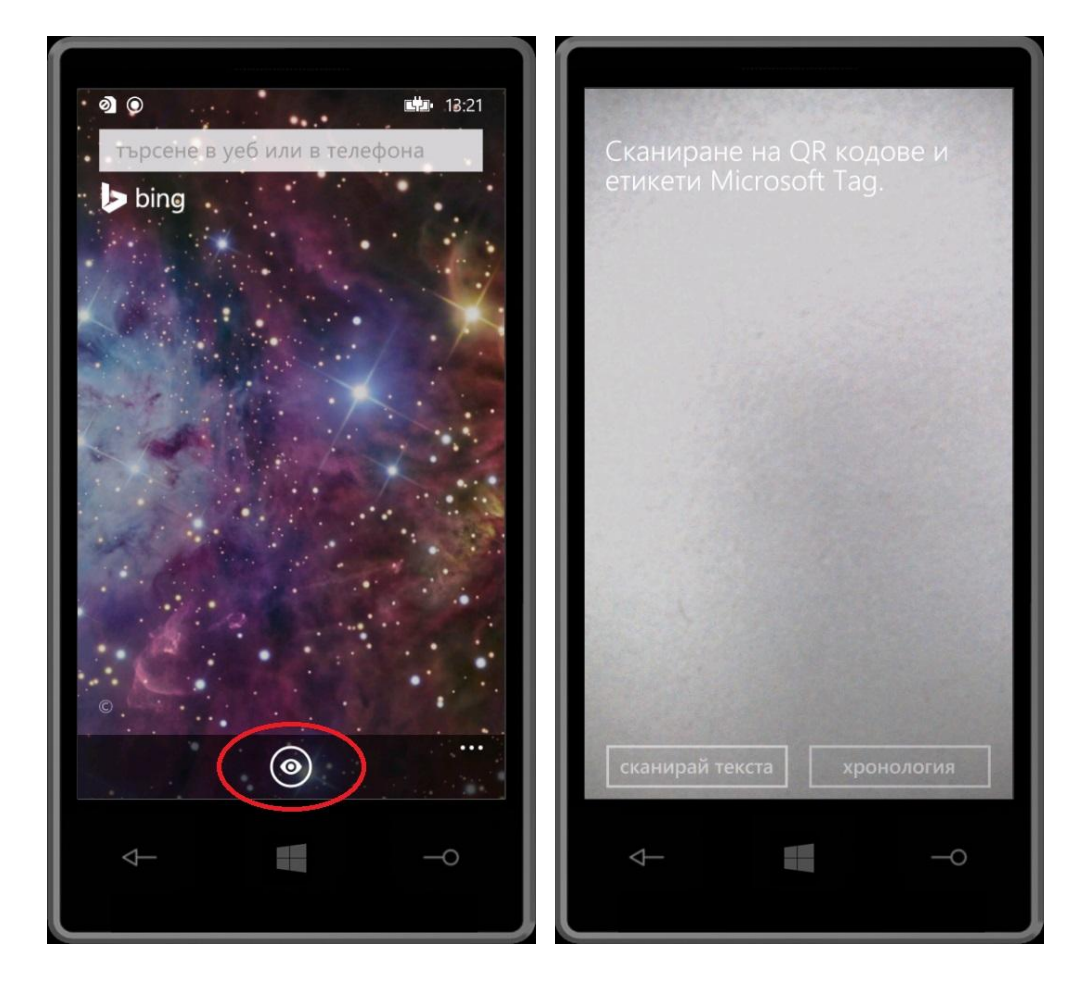

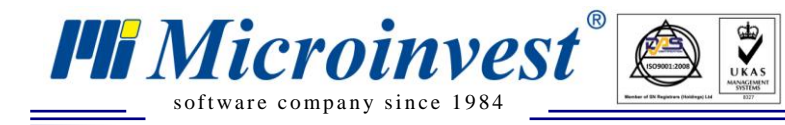

Адрес: гр. София 1618, бул."Цар Борис Ш"№215 Тел./факс: 02 9555515, 9555334, Нац.номер: 0700 44 700 e-mail: office@microinvest.net, http://www.microinvest.net

4. Насочете камерата на телефона към QR кода по-долу:

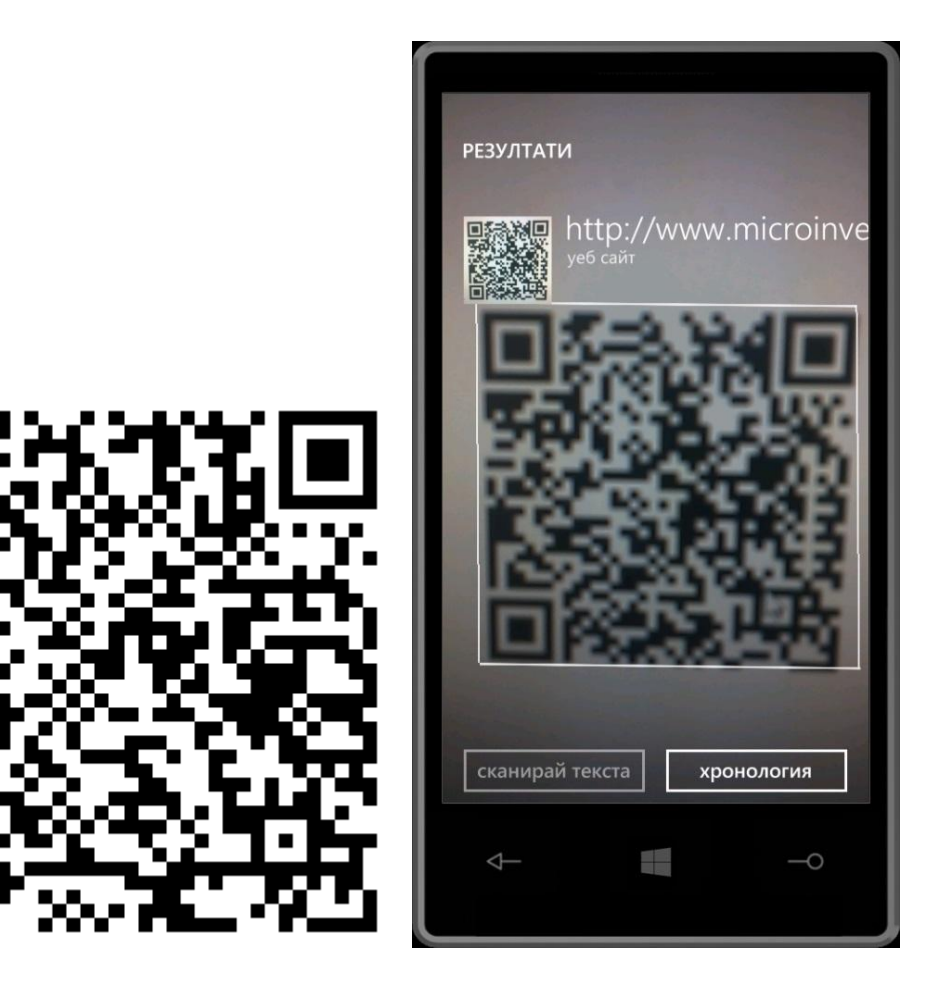

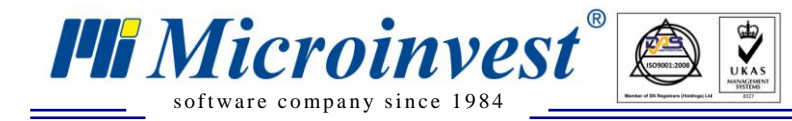

5. Натиснете върху надписа "<u>http://www.microinvest.net/</u>" и ще Ви излезе долу показаното съобщение:

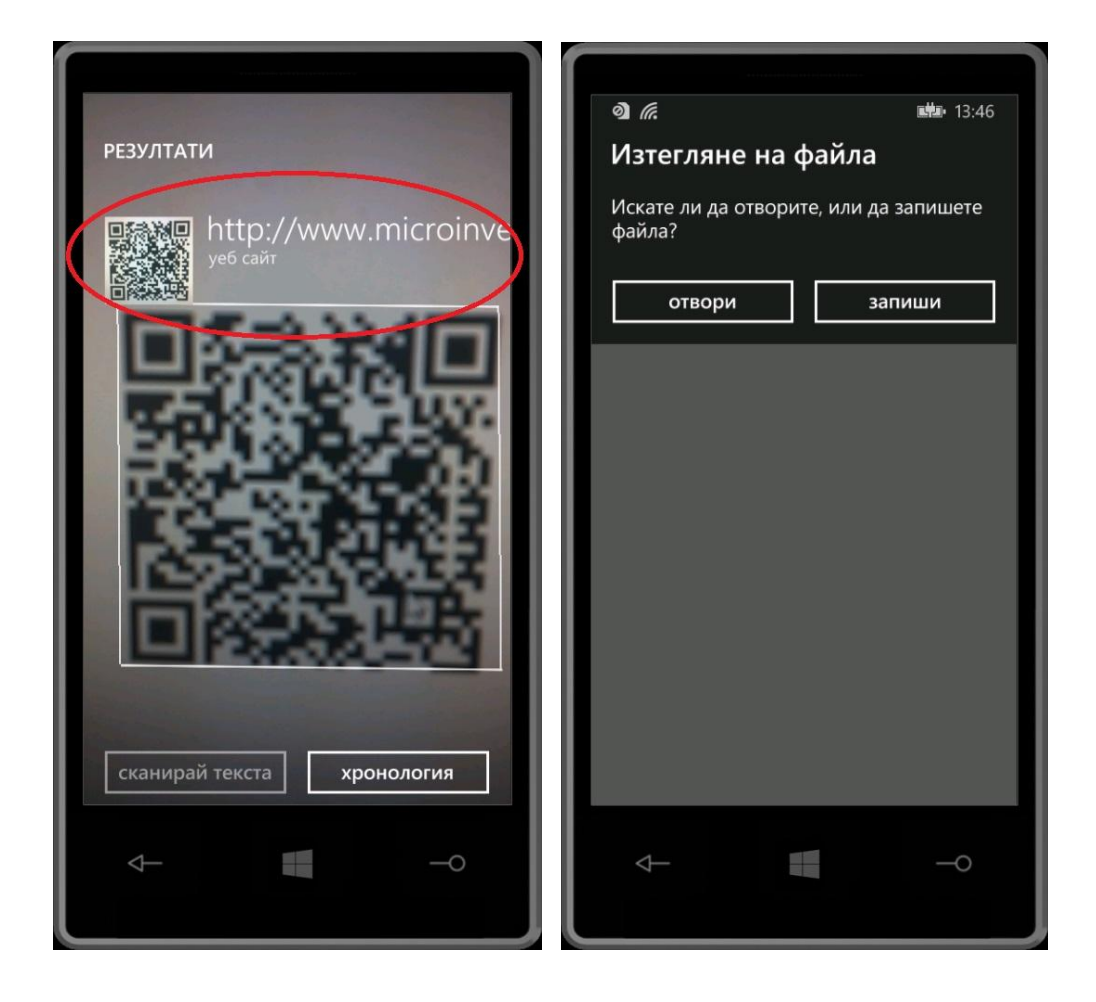

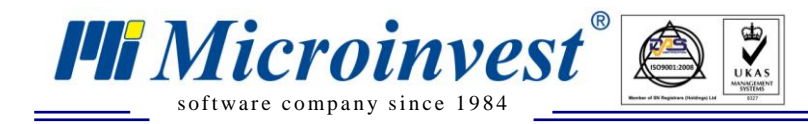

6. Натиснете бутона "Отвори" и ще Ви излезе долу показаното съобщение:

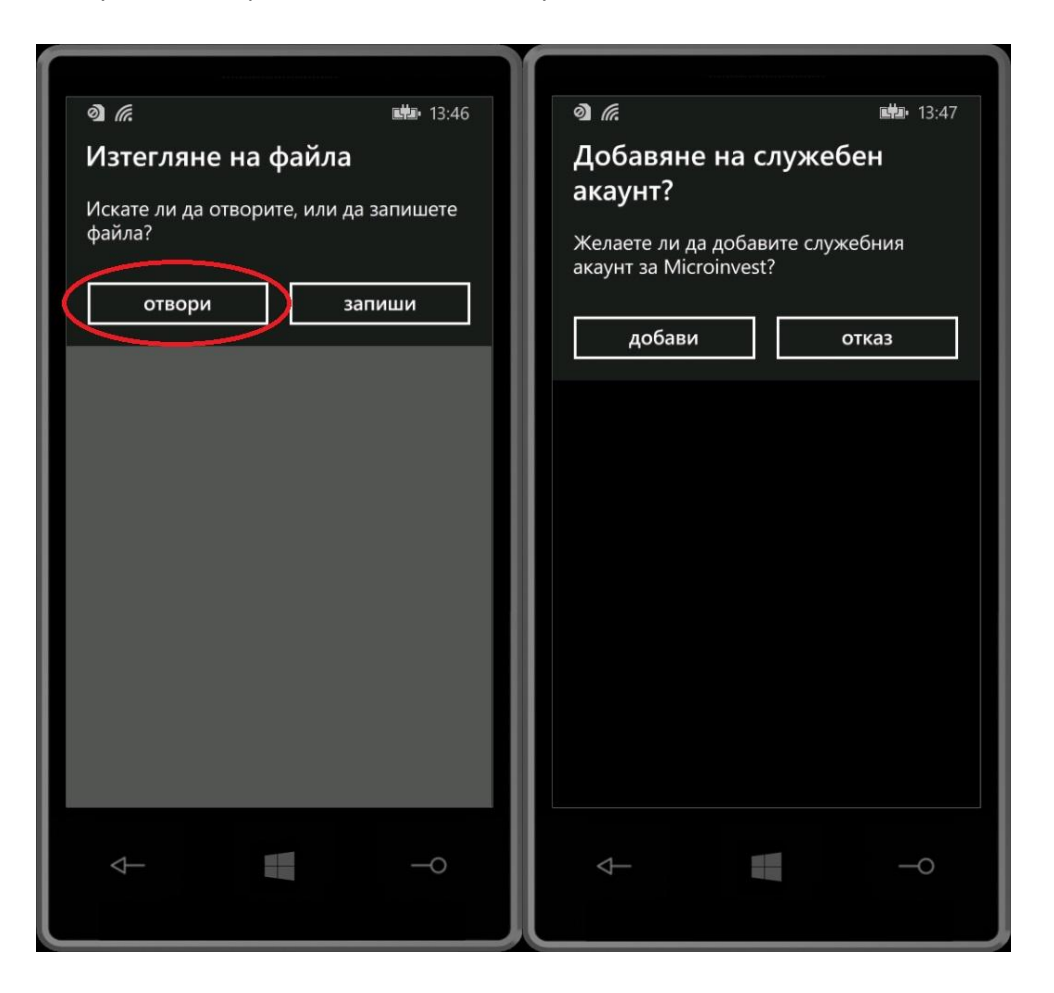

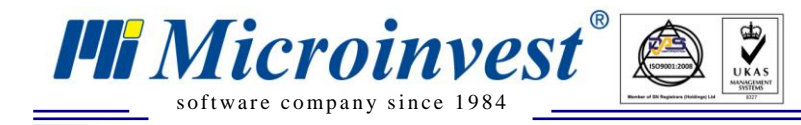

7. Натиснете бутона "Добави"

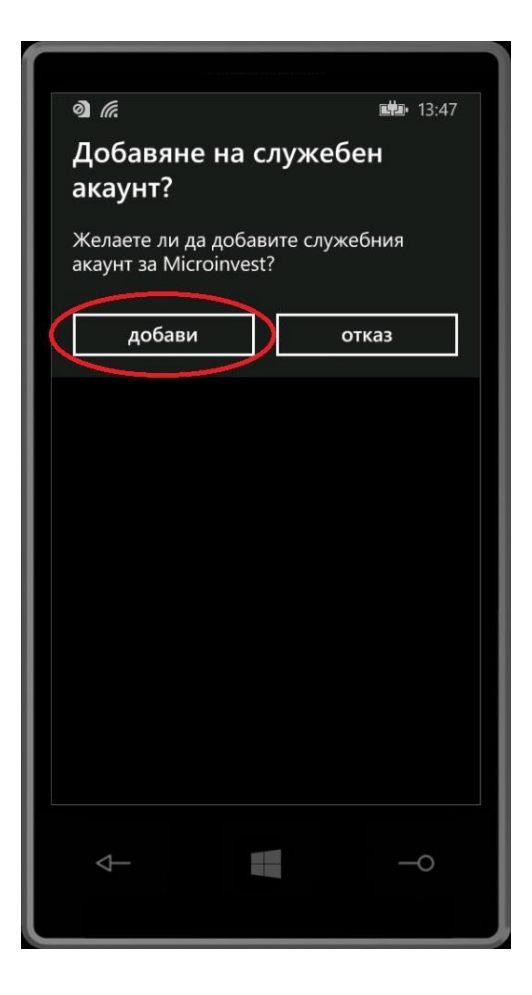

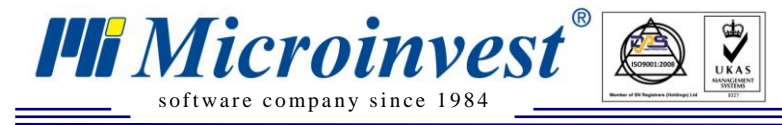

8. Повторете стъпки от 1 до 4, само че този път сканирайте QR Кода на версията, която искате да изтеглите:

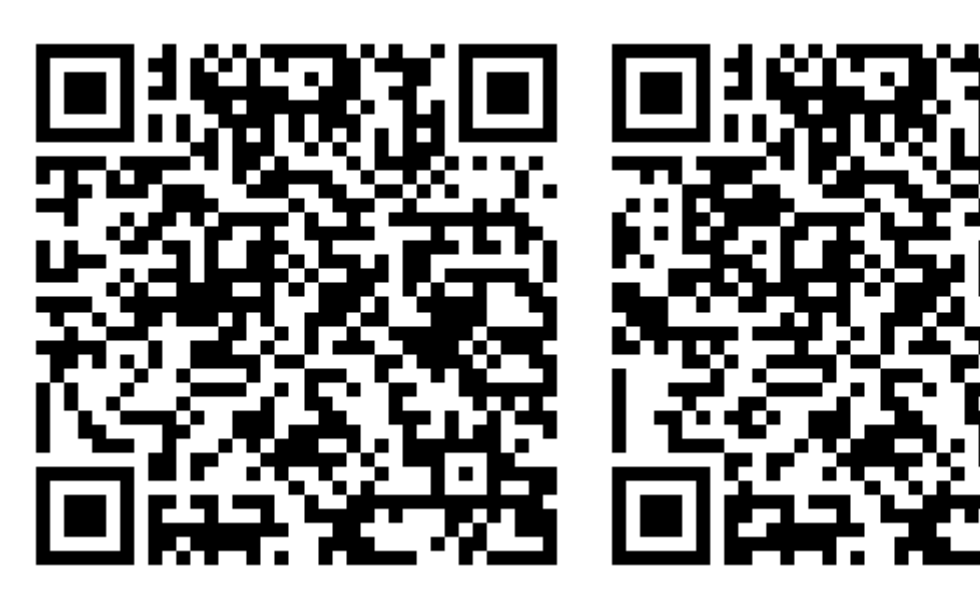

Версия 3.07.007

Версия 3.07.008

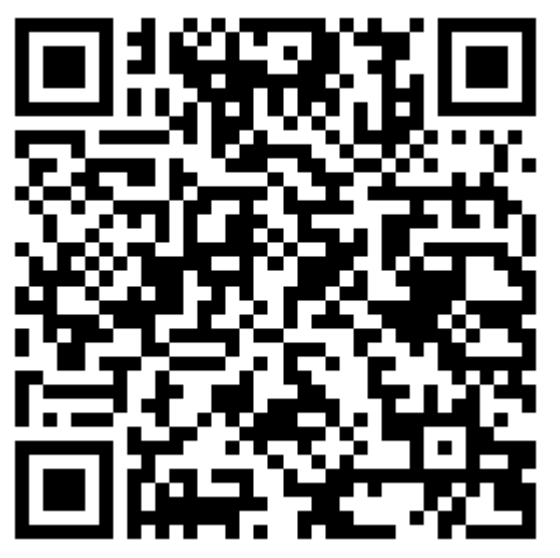

Версия 3.07.009

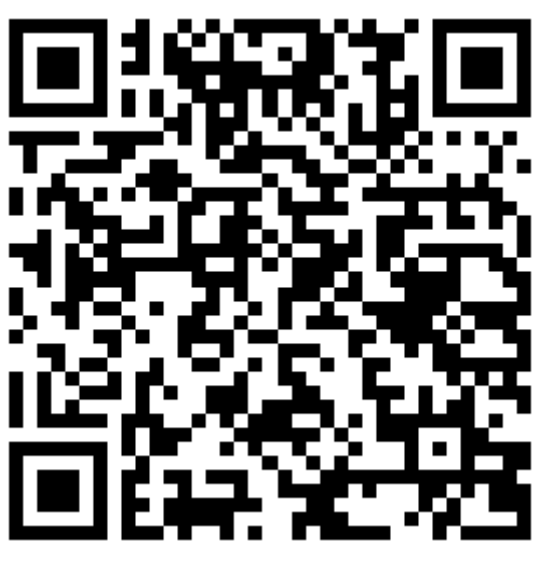

Версия 3.07.010

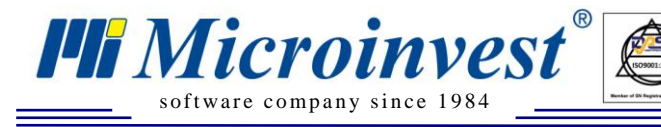

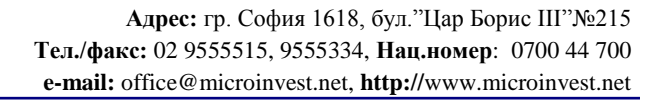

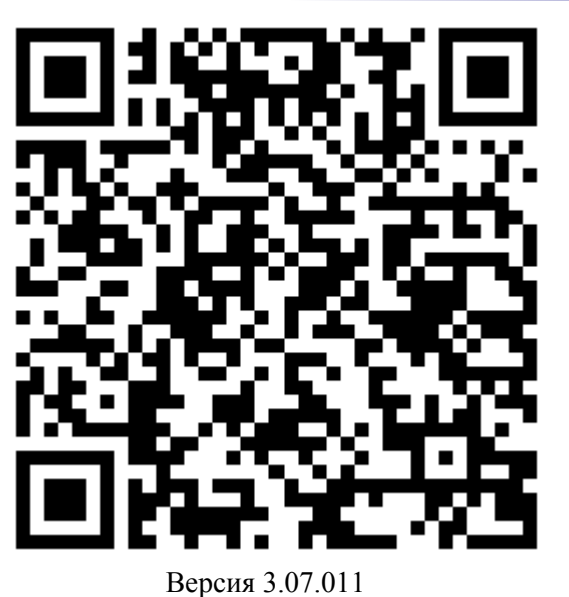

9. Повторете стъпка 5 и 6. Този път съобщението, което ще излезе ще е като това, показано отдолу:

| <b>)</b> (c) 14:29                                               |
|------------------------------------------------------------------|
| Инсталиране на фирменото приложение?                             |
| Желаете ли да инсталирате Warehouse<br>Pro Phone от Microinvest? |
| инсталирай отказ                                                 |
|                                                                  |
|                                                                  |
|                                                                  |
|                                                                  |
|                                                                  |
| $\leftarrow$ $-0$                                                |
|                                                                  |

www.microinvest.net

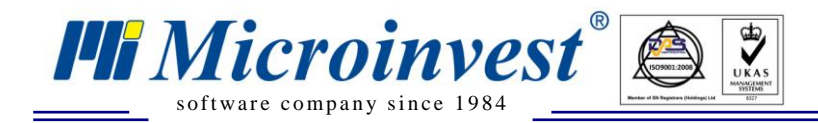

10. Натиснете бутона "Инталирай". След това можете да намерите приложението в списъка с приложенията.

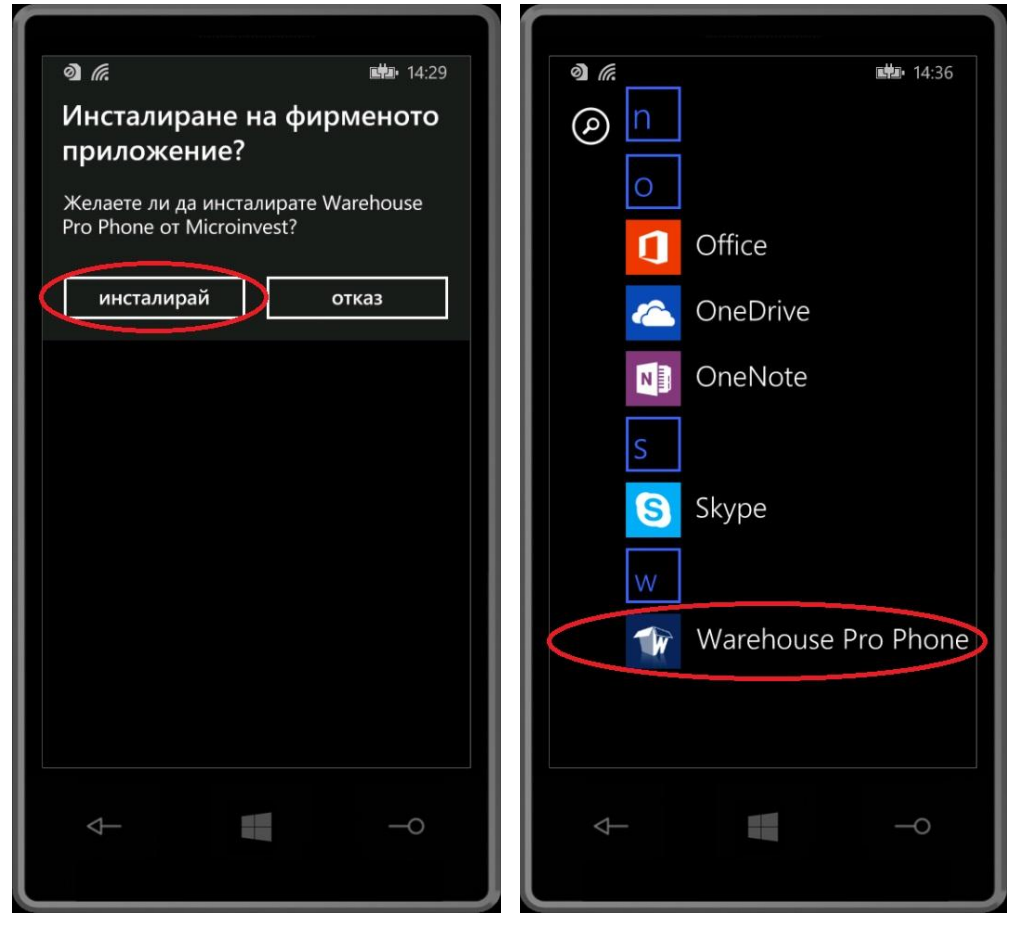